## Microsoft Exchange Exchange 2010 die Standardwarnung der Größenbeschränkung des Postfachs ändern

Schritt 1: Öffnen Sie die Microsoft Exchange Management Shell

Schritt 2: Mit dem Befehl "Get-SystemMessage" werden alle bisher erstellten benutzerdefinierten Warnungen angezeigt.

Schritt 3: Mit dem Befehl "Get-SystemMessage -Original" werden alle Warnungen angezeigt.

Schritt 4: Um eine benutzerdefinierte Warnung zu erstellen, müssen Sie mit folgenden Befehlen arbeiten:

Warning Message:

New-SystemMessage -QuotaMessageType WarningMailbox -Language EN -Text "My custom quota message."

ProhibitSend Message:

New-SystemMessage -QuotaMessageType ProhibitSendMailbox -Language EN -Text "Your new message"

ProhibitSend Receive Message:

New-SystemMessage -QuotaMessageType ProhibitSendReceiveMailbox -Language EN -Text "Your New message"

Bitte auf die Sprache achten, für die deutsche Warnmeldung: -Language de Eindeutige ID: #1003 Verfasser: Markus.Plamberger Letzte Änderung: 2013-03-08 20:26